# Installation eines Release-Schlüssels der Cisco Expressway-Serie über die Webschnittstelle und das CLI-Konfigurationsbeispiel

## Inhalt

Einführung Voraussetzungen Anforderungen Verwendete Komponenten Konfigurieren Installationsbeispiel für den Versionsschlüssel der Webschnittstelle: Installationsbeispiel eines CLI-Freigabeschlüssels: Überprüfen Überprüfung der Installation des Release-Schlüssels für die Webschnittstelle: CLI Interface Verification of Release Key Installation Fehlerbehebung

## Einführung

In diesem Dokument wird die Installation eines Release-Schlüssels auf einem Gerät der Cisco Expressway-Serie über die Webschnittstelle und die Befehlszeilenschnittstelle (CLI) beschrieben.

Mitarbeiter: Michael Wall, Cisco TAC Engineer.

## Voraussetzungen

#### Anforderungen

Cisco empfiehlt, über Kenntnisse in folgenden Bereichen zu verfügen:

Schnellinstallationsanlage

Expressway erfolgreich installiert und eine gültige IP-Adresse angewendet, die über die Webschnittstelle oder CLI erreichbar ist.

Sie haben einen für die Expressway Seriennummer gültigen Release Key beantragt und erhalten.

Sie haben Zugriff auf den Expressway sowohl über root (per CLI) als auch über ein Admin-Konto über Webschnittstelle oder CLI.

Sie haben ein Expressway Software Upgrade Image von Cisco.com heruntergeladen.

Hinweis: Installationsanleitungen finden Sie hier:

http://www.cisco.com/c/en/us/support/unified-communications/expressway-series/productsinstallation-guides-list.html

#### Verwendete Komponenten

Die Informationen in diesem Dokument basieren auf den folgenden Softwareversionen:

Expressway-Versionen x8.7.3 und x8.8.3

Expressway Core x7.X- und x8.X-Versionen

Expressway Edge x7.X- und x8.X-Versionen

**PuTTY** (Terminal-Emulationssoftware)

—Alternativ können Sie jede Terminal-Emulationssoftware verwenden, die SSH unterstützt, z. B. Secure CRT, TeraTerm usw.

PSCP (PuTTY Secure Copy Protocol-Client)

-Sie können jeden Client verwenden, der SCP unterstützt.

Lizenzierung von E-Mails mit einem Release-Key oder Upgrade-Schlüssel.

Ein Webbrowser. In diesem Beispiel wird Firefox verwendet, Internet Explorer und Chrome sollten genauso gut funktionieren.

Die Informationen in diesem Dokument wurden von den Geräten in einer bestimmten Laborumgebung erstellt. Alle in diesem Dokument verwendeten Geräte haben mit einer leeren (Standard-)Konfiguration begonnen. Wenn Ihr Netzwerk in Betrieb ist, stellen Sie sicher, dass Sie die potenziellen Auswirkungen eines Befehls verstehen.

## Konfigurieren

#### Installationsbeispiel für den Versionsschlüssel der Webschnittstelle:

Sie haben zwei Möglichkeiten:

Option 1: Sie können den Release-Schlüssel festlegen.

Option 2: Sie können den Release-Schlüssel im Rahmen des Upgrade-Prozesses hinzufügen.

Beide Optionen funktionieren, und wir zeigen die **eingestellte** Option zuerst, gefolgt von der **Upgrade-**Option als Nächstes an.

Hinweis: Beide Optionen erfordern einen Expressway-Neustart.

Option 1 zeigt die **eingestellte** Option. Dieses Beispiel für eine Webschnittstelle ergänzt dieses Dokument.

Schritt 1: Nachdem Sie Ihren Expressway installiert haben, lassen Sie Ihre Seriennummer und Ihren Release-Schlüssel mithilfe Ihres PAKs und Ihrer Seriennummer anfordern. Sie erhalten eine Lizenz-E-Mail vom Lizenzierungsteam von Cisco, die möglicherweise einen Release-Schlüssel und Optionsschlüssel enthält.

**Hinweis**: Die Beispiel-E-Mail ist für ein VCS, dies ist ok, die E-Mail für eine Expressway-Serie sieht identisch aus.

Hinweis: Beispiele für PAK sind nicht Bestandteil dieses Dokuments.

#### E-MAIL-BEISPIEL

You have received this email because your email address was provided to Cisco Systems during the Serial Number Lookup process for software license activation key/file. Please read this email carefully and forward it with any attachments to the proper system administrator if you are not the correct person.

| System Serial Number<br>Hardware Serial Number<br>MAC Address<br>Service Contract<br>SC End Date                                                              | : 0B616767<br>: 0B616767<br>: 00000000000<br>: -<br>: -                                                                          |
|----------------------------------------------------------------------------------------------------|----------------------------------------------------------------------------------------------------|
| Software Part Name<br>Tandberg Item No<br>Shipped Version<br>Shipped Version Key<br>Shipped Image URL<br>Upgrade To<br>Upgrade To Key<br>Upgrade To Image URL | : L-VCS-FINDME:<br>L-VCS-FINDME:VCS - Enable User Policy feature<br>1<br>116341U00-1-1C328745<br>-<br>7<br>7513492028475672<br>- |
| Options<br>Cisco Option Name<br>Tandberg Option Name<br>Option Key                                                                                            | :LIC-VCS-300:<br>:116341X300:VCS - add 300 non-traversal calls<br>:116341X300-1-7D03B558                                         |
| Options<br>Cisco Option Name<br>Tandberg Option Name<br>Option Key                                                                                            | :LIC-VCS-DEVPROV:<br>:116341P00:VCS - Enable Device Provisioning<br>:116341P00-1-1FEB68A1                                        |
| Options<br>Cisco Option Name<br>Tandberg Option Name<br>Option Key                                                                                            | :LIC-VCS-GW:<br>:116341G00:VCS - Enable GW feature<br>:116341G00-1-96554215                                                      |

Schritt 2: Greifen Sie über einen Webbrowser auf die Webschnittstelle des Expressway zu. Melden Sie sich mit einem Administratorkonto an, und Sie werden zum Bildschirm "Expressway Status" weitergeleitet.

Hinweis: Einige Ziffern verschwinden absichtlich im gesamten Dokument.

| cisco Cisco E               | xpresswo                             | Note: Login brin                      | gs us to the status screen                                      | This system has 6 alarms                       |
|-----------------------------|--------------------------------------|---------------------------------------|-----------------------------------------------------------------|------------------------------------------------|
| Status System Co            | onfiguration Applications            | Users Maintenance                     |                                                                 | A 7 Help 😔 Logout                              |
| Overview                    |                                      |                                       |                                                                 | You are here: Status • Overview                |
| 🕕 Invalid release key: F    | Release key is missing: the system i | s in demonstration mode and has limi  | ted functionality; contact your Cisco support representative to | buy your release key.                          |
| System information          |                                      |                                       | <u> </u>                                                        |                                                |
| System name                 | EXP-Core                             |                                       | Note also, our release key is invalid                           |                                                |
| Up time                     | 6 days 15 hours 7 n                  | ninutes 51 seconds                    | Hote also, our release key is invalid.                          |                                                |
| Software version            | X8.7.3                               |                                       |                                                                 |                                                |
| IPv4 address                | .117                                 |                                       |                                                                 |                                                |
| Options                     | 1 Rich Media Sessi                   | ons, Encryption, Interworking, Expres | isway Series.                                                   |                                                |
| Resource usage (last upda   | ated: 12:53:04 UTC)                  |                                       |                                                                 |                                                |
| Pich madia sassion calls    | Currentvideo                         | 0                                     |                                                                 |                                                |
| Rich media session calls    | Current audio (SID)                  | 0                                     |                                                                 |                                                |
|                             | Current adulo (SIF)                  | 0                                     |                                                                 |                                                |
|                             | Peak video                           | 8                                     |                                                                 |                                                |
|                             | Since last restart video             | 8                                     |                                                                 |                                                |
|                             | Since last restart video             | 0                                     |                                                                 |                                                |
|                             | GITCH IBSL HESIBIL BUOID (GIP)       | 0                                     |                                                                 |                                                |
|                             |                                      |                                       |                                                                 |                                                |
| Rich media sessions         | License usage current                | 0%                                    |                                                                 |                                                |
|                             | License usage peak                   | 0%                                    |                                                                 |                                                |
|                             |                                      |                                       |                                                                 |                                                |
|                             |                                      |                                       |                                                                 |                                                |
| Liser: admin Access: Read-w | rite System host name: VCS-C Syst    | tem time: 12:56 LITC                  |                                                                 | Language: en LIS S/N: IDE16E47 Version: X8.7.3 |

Schritt 3: Navigieren Sie zum entsprechenden Bildschirm, um den Versionsschlüssel zu installieren. Bewegen Sie den Mauszeiger über die Registerkarte Wartung.

| status system co          | onfiguration Applications             | Users (Maintenance)                  | Click on Maintenance                                        | 👗 🕐 Help 😁 Logout               |
|---------------------------|---------------------------------------|--------------------------------------|-------------------------------------------------------------|---------------------------------|
| Overview                  |                                       |                                      |                                                             | You are here: Status > Overview |
| 🕕 Invalid release key: F  | telease key is missing: the system is | s in demonstration mode and has lim  | ted functionality; contact your Cisco support representativ | e to buy your release key.      |
| System information        |                                       |                                      |                                                             |                                 |
| System name               | EXP-Core                              |                                      |                                                             |                                 |
| Up time                   | 6 days 15 hours 7 m                   | ninutes 51 seconds                   |                                                             |                                 |
| Software version          | ×8.7.3                                |                                      |                                                             |                                 |
| IPv4 address              | 117                                   |                                      |                                                             |                                 |
| Options                   | 1 Rich Media Sessio                   | ons, Encryption, Interworking, Expre | ssway Series.                                               |                                 |
| Resource usage (last upda | ited: 12:53:04 UTC)                   |                                      |                                                             |                                 |
| Rich media session calls  | Current video                         | 0                                    |                                                             |                                 |
|                           | Current audio (SIP)                   | 0                                    |                                                             |                                 |
|                           | Peak video                            | 0                                    |                                                             |                                 |
|                           | Peak audio (SIP)                      | 0                                    |                                                             |                                 |
|                           | Since last restart video              | 0                                    |                                                             |                                 |
|                           | Since last restart audio (SIP)        | 0                                    |                                                             |                                 |
| Rich media sessions       | License usage current                 | 0%                                   |                                                             |                                 |
|                           | License usage peak                    | 0%                                   |                                                             |                                 |

Schritt 4: Wenn das Menü angezeigt wird, klicken Sie auf Optionstasten:

| Status System C           | onfiguration Applications            | Users         | Maintenance           |   |                                                                               | 🛕 🕜 Help. 😁 Logout              |
|---------------------------|--------------------------------------|---------------|-----------------------|---|-------------------------------------------------------------------------------|---------------------------------|
| Overview                  |                                      |               | Upgrade               |   |                                                                               | You are here: Status > Overview |
| Invalid release key: F    | Release key is missing: the system i | s in demonstr | Logging               |   | tionality; contact your Cisco support representative to buy your release key. |                                 |
| System information        |                                      |               | Option keys           |   |                                                                               |                                 |
| System name               | EXP-Core                             |               | Tools                 | ۲ | Click on Option Keys                                                          |                                 |
| Up time                   | 6 days 15 hours 7 n                  | ninutes 51 se | Security certificates | ۲ |                                                                               |                                 |
| Software version          | ×8.7.3                               |               | Backup and restore    |   |                                                                               |                                 |
| IPv4 address              | .117                                 |               | Diagnostics           | ۲ |                                                                               |                                 |
| Options                   | 1 Rich Media Sessi                   | ons, Encrypti | Maintenance mode      |   | eries.                                                                        |                                 |
| Resource usage (last upda | ated: 12:53:04 UTC)                  |               | Language              |   |                                                                               |                                 |
| Rich media session calls  | Current video                        | 0             | Restart options       |   |                                                                               |                                 |
|                           | Current audio (SIP)                  | 0             |                       | _ | 1                                                                             |                                 |
|                           | Peak video                           | 0             |                       |   |                                                                               |                                 |
|                           | Peak audio (SIP)                     | 0             |                       |   |                                                                               |                                 |
|                           | Since last restart video             | 0             |                       |   |                                                                               |                                 |
|                           | Since last restart audio (SIP)       | 0             |                       |   |                                                                               |                                 |
|                           |                                      |               |                       |   |                                                                               |                                 |
| Dieb medie ereniene       | L'anne anne anne a                   | 0.07          |                       |   |                                                                               |                                 |
| Rich media sessions       | License usage current                | 0%            |                       |   |                                                                               |                                 |
|                           | License usage peak                   | 0%            |                       |   |                                                                               |                                 |

```
User: admin Access: Read-write System host name: VCS-C System time: 13:12 UTC
```

Language: en\_US S/N: 0DE16F47 Version: X8.7.3

Schritt 5: Beachten Sie den Abschnitt **"Release Key**" (**Release-Schlüssel**), und wenn es sich um eine neue Installation handelt, gibt es ein leeres Feld für den Release-Schlüssel. Das **Release Key**-Feld für eine vorhandene Expressway-Installation wird mit dem aktuellen Release Key-Wert vorab ausgefüllt. Sie verwenden die **Upgrade-**Option, um in diesem Fall den Release-Schlüssel festzulegen.

**Hinweis**: Der Release-Schlüssel ändert sich nicht zwischen Upgrades für Nebenversionen. Der Release-Key ändert sich nur zwischen Hauptversionsaktualisierungen wie x7.x auf x8.x.

Kopieren Sie den Release-Key, und fügen Sie ihn in das Feld Release Key ein:

| ahaha |                  |
|-------|------------------|
| CISCO | Cisco Expressway |

| tus System Configuration Applic                                                      | cations Users Maintenance                 |                                              |                                                                                                    | 🕹 🕜 <u>Help</u> . 😔 Le                                                                                                    |
|--------------------------------------------------------------------------------------|-------------------------------------------|----------------------------------------------|----------------------------------------------------------------------------------------------------|----------------------------------------------------------------------------------------------------|
| tion keys                                                                            |                                           |                                              |                                                                                                    | You are here: Maintenance > Optic                                                                                                    |
| Invalid release key: Release key is missing: t                                       | the system is in demonstration mode and I | has limited functionality; contact your Cise | co support representative t                                                                           | o buy your release key.                                                                                                    |
| Key 🔻                                                                                | Descript                                  | tion                                         | Status                                                                                                | Information                                                                                                    |
| 116341E00-1-2B872ED6                                                                 | Express                                   | vay Series                                   | Active                                                                                                | The 16-character release key for<br>this software. Warning: if this is                                                                    |
| ete Select all Unselect all                                                          |                                           |                                              |                                                                                                    | invalid the system will run with<br>restricted functionality.                                                                             |
| stem information                                                                     |                                           |                                              |                                                                                                    | Range: must be exactly 16 characters                                                                                                    |
| rial number                                                                          | 0DE16F47                                  |                                              |                                                                                                    |                                                                                                    |
| tive options                                                                         | 1 Rich Media Sessions,                    | , Encryption, Interworking, Expressway S     | eries.                                                                                                |                                                                                                    |
| ftware option                                                                        |                                           |                                              |                                                                                                    |                                                                                                    |
|                                                                                      |                                           |                                              |                                                                                                    |                                                                                                    |
| td option key                                                                        |                                           | ()                                           |                                                                                                    |                                                                                                    |
| id option key                                                                        |                                           | ()<br>Sei<br>ke                              | ote the Release Key fic<br>ries Device. This field r<br>ay is already installed o<br>Copy your new re | eld is blank if a new Expressway<br>nay be pre-populated if a release<br>r upgrading from a prior version.<br>elease key into this field. |
| Id option key                                                                        |                                           | C)<br>Se<br>ke                               | ote the Release Key fir<br>ries Device. This field r<br>ey is already installed o<br>Copy your new re | eld is blank if a new Expressway<br>nay be pre-populated if a release<br>ruggrading from a prior version.<br>elease key into this field.  |
| id option key<br>d option<br>lease key<br>lease key                                  |                                           | I N<br>Sei<br>ke                             | ote the Release Key fir<br>ries Device. This field r<br>ay is already installed o<br>Copy your new re | eld is blank if a new Expressway<br>nay be pre-populated if a release<br>r upgrading from a prior version.<br>elease key into this field. |
| It option key It option Iease key Iease key release key                              |                                           | I N<br>Se<br>ke                              | ote the Release Key fir<br>ries Device. This field r<br>ey is already installed o<br>Copy your new re | eld is blank if a new Expressway<br>nay be pre-populated if a release<br>rupgrading from a prior version.<br>elease key into this field.  |
| id option key<br>3 option<br>slease key<br>lease key<br>release key<br>rent licenses |                                           |                                              | ote the Release Key fir<br>ries Device. This field r<br>ay is already installed o<br>Copy your new re | eld is blank if a new Expressway<br>nay be pre-populated if a release<br>r upgrading from a prior version.<br>elease key into this field. |

Schritt 6: Sie sehen, dass der Freigabetaste in das Feld Release Key (Freigabetaste) eingefügt wurde.

| ababa |                 |
|-------|-----------------|
| CISCO | Cisco Expresswa |

| CISCO Cisco Expressway-C                            |                                                              |                                                                       | This system has 6 alarms                      |
|-----------------------------------------------------|--------------------------------------------------------------|-----------------------------------------------------------------------|-----------------------------------------------|
| Status System Configuration Applica                 | tions Users Maintenance                                      |                                                                       | 👗 🕐 Help. 😔 Logout                            |
| Option keys                                         |                                                              |                                                                       | You are here: Maintenance + Option keys       |
| Invalid release key: Release key is missing: the    | e system is in demonstration mode and has limited functional | lity; contact your Cisco support representative to bu                 | iy your release key.                          |
| Key 🔻                                               | Description                                                  | Status                                                                | Validity period                               |
| 116341E00-1-2B872ED6                                | Expressway Series                                            | Active                                                                | Unlimited                                     |
| Delete Select all Unselect all                      |                                                              |                                                                       |                                               |
| System information                                  | ]                                                            |                                                                       |                                               |
| Serial number                                       | 0DE16F47                                                     |                                                                       |                                               |
| Active options                                      | 1 Rich Media Sessions, Encryption, Interwo                   | rking, Expressway Series.                                             |                                               |
| Software option                                     | ]                                                            |                                                                       |                                               |
| Add option key                                      |                                                              |                                                                       |                                               |
| Add option                                          |                                                              | Here I've pasted in the Release Key I<br>received for this Expressway |                                               |
| Release key                                         |                                                              |                                                                       |                                               |
| Release key                                         | 7800812430795357                                             |                                                                       |                                               |
| Set release key                                     |                                                              |                                                                       |                                               |
| Current licenses                                    |                                                              |                                                                       |                                               |
|                                                     |                                                              |                                                                       |                                               |
| Traversal calls                                     | 1                                                            |                                                                       |                                               |
| User: admin Access: Read-write System host name: Vo | CS-C System time: 13:28 UTC                                  |                                                                       | Language: en_US S/N: 0DE16F47 Version: X8.7.3 |

Schritt 7: Klicken Sie auf Schlüssel festlegen:

| Status    | System          | Configuration       | Applicatio     | ns Users         | Maintenance                   |                                         |                          | -                     | A ? Help      | e Logout   |
|-----------|-----------------|---------------------|----------------|------------------|-------------------------------|-----------------------------------------|--------------------------|-----------------------|---------------|------------|
| Optior    | n keys          | -                   |                |                  |                               |                                         |                          | You are here          | : Maintenance | Option key |
| L In      | valid release l | key: Release key is | missing: the s | ystem is in demo | nstration mode and has limite | d functionality; contact your Cisco sup | port representative to b | ouy your release key. |               |            |
|           | Key 🔻           |                     |                |                  | Description                   |                                         | Status                   | Validity period       |               |            |
|           | 116341E00-1-    | 2B872ED6            |                |                  | Expressway Serie              | S                                       | Active                   | Unlimited             |               |            |
| Delete    | Select all      | Unselect all        |                |                  |                               |                                         |                          |                       |               |            |
| System    | n information   |                     | _              |                  |                               |                                         |                          |                       |               |            |
| Serial r  | number          |                     |                | ODE              | E16F47                        |                                         |                          |                       |               |            |
| Active    | options         |                     |                | 1 R              | ich Media Sessions, Encrypti  | on, Interworking, Expressway Series.    |                          |                       |               |            |
| Softwa    | are option      |                     |                |                  |                               |                                         |                          |                       |               |            |
| Add op    | tion key        |                     |                |                  |                               |                                         |                          |                       |               |            |
| Add opti  | ion             |                     |                |                  |                               |                                         |                          |                       |               |            |
| Releas    | e kev           |                     |                |                  |                               |                                         |                          |                       |               |            |
| Release   | e key           |                     |                | 780              | 00812430795357                |                                         |                          |                       |               |            |
| Set relea | ase key         |                     |                | Click Set        | t release key                 | ]                                       |                          |                       |               |            |
| Current   | licenses        |                     |                |                  |                               |                                         |                          |                       | _             | _          |
| Traversa  | calls           |                     |                | 1                |                               |                                         |                          |                       |               |            |
|           |                 |                     |                |                  |                               |                                         |                          |                       |               |            |

Schritt 8: Klicken Sie auf den Hyperlink **Neustart** in der oben auf der Seite angezeigten Eingabeaufforderung, um den Expressway neu zu starten:

| սիսիս |                   |
|-------|-------------------|
| CISCO | Cisco Expressway- |

| CISCO Cisco Expressway-C<br>Status System Configuration Application | ns Users Maintenance                                         |                                                                                                    | This system has 6 alarms                                         |
|---------------------------------------------------------------------|--------------------------------------------------------------|----------------------------------------------------------------------------------------------------|------------------------------------------------------------------|
| Option keys                                                         | er a <u>restart</u> is required for it to take effect.       | Notice how a message comes up say<br>need to restart. Click on the Restar<br>hyperlink and follow the steps from the<br>Once reported the key will be install | ing   You are here: <u>Maintenance</u> • Option key<br>t<br>ere. |
| Invalid release key: Release key is missing: the s                  | ystem is in demonstration mode and has limited functionality | contact your Cisco support representative to buy y                                                                                                    | our release key.                                                 |
| Key 👻                                                               | Description                                                  | Status                                                                                                    | Validity period                                                  |
| 116341E00-1-2B872ED6                                                | Expressway Series                                            | Active                                                                                                    | Unlimited                                                        |
| Delete Select all Unselect all                                      |                                                              |                                                                                                    |                                                                  |
| System information                                                  |                                                              |                                                                                                    |                                                                  |
| Serial number                                                       | 0DE16F47                                                     |                                                                                                    |                                                                  |
| Active options                                                      | 1 Rich Media Sessions, Encryption, Interworkin               | g, Expressway Series.                                                                                                    |                                                                  |
| Software option                                                     |                                                              |                                                                                                    |                                                                  |
| Add option key                                                      |                                                              |                                                                                                    |                                                                  |
| Add option                                                          |                                                              |                                                                                                    |                                                                  |
| Release key                                                         |                                                              |                                                                                                    |                                                                  |
| Release key                                                         | 7800812430795357                                             |                                                                                                    |                                                                  |
| Set release key                                                     |                                                              |                                                                                                    |                                                                  |
| Current licenses                                                    |                                                              |                                                                                                    |                                                                  |
| Iser: admin Access: Read-write System host name: VCS                | C System time: 13:36 LITC                                    |                                                                                                    | anguage: en LIS S/N: 0DE16E47 Version: X8 7                      |

Option 2: Upgrade-Option zur Installation Ihres Versionskliegels

Schritt 1: Klicken Sie in der Webschnittstelle im Popup-Menü auf Wartung und dann auf Upgrade.

| Status System Configuration Applications Users              | Maintenance                           |                                               |
|-------------------------------------------------------------|---------------------------------------|-----------------------------------------------|
| Upgrade                                                     | Upgrade                               | You are here: Maintenance • Upgrade           |
| Component 👻                                                 | Logging                               | Release key                                   |
| B2BUA Presence Relay                                        | Option keys                           | ^ ^                                           |
| B2BUA Service                                               | Tools >                               | Click on Maintenance Tab>Upgrade              |
| collectdsupport                                             | Security certificates 🕞               |                                               |
| oaksupport                                                  | Backup and restore                    |                                               |
| stringencoderssupport                                       | Diagnostics                           |                                               |
| System platform                                             | Maintenance mode                      | 7800812430795357                              |
| traffic_server                                              | Language                              |                                               |
| xcpsupport                                                  | Restart options                       |                                               |
| WARNING: You should backup the system before upgrading. Sys | tem backup<br>rowse No file selected. |                                               |
| Upgrade                                                     |                                       |                                               |
| ttp:/// 117/upgrade : System host name: VCS-C System time 1 | 3-48 LITC                             | Language: en US S/N: 0DE16E47 Version: X8.7.3 |

Schritt 2: Auf dem Bildschirm "Upgrade" wird der Abschnitt "Upgrade Component" angezeigt.

**Hinweis**: In diesem Dokument wird davon ausgegangen, dass Sie ein Expressway Software Upgrade Image auf Ihren lokalen Computer heruntergeladen haben.

Klicken Sie auf **Durchsuchen**, um das heruntergeladene Expressway Upgrade-Image zu suchen:

| pgrade version version                                                                                                    | tatus System Configuration Applic                                                  | ations Users Maintenance                            | 👗 🕐 Help. 😔 Lo                                                                      |
|----------------------------------------------------------------------------------------------------|------------------------------------------------------------------------------------|-----------------------------------------------------|-------------------------------------------------------------------------------------|
| omponent         Version         Release key           2BUA Presence Relay         1.0-oak-v8.7.3-rc-2         2BUA Service         1.0-oak-v8.7.3-rc-2           2BUA Service         1.0-oak-v8.7.3-rc-2         2BUA Service         2BUA Service           _mgmt         8.6-10.321052         2BUA Service         2BUA Service           allectdsupport         5368         2BUA Service         2BUA Service           ringencoderssupport         5368         2BUA Service         2BUA Service           ringencoderssupport         5368         2BUA Service         2BUA Service           ringencoderssupport         5368         2BUA Service         2BUA Service           rip-vos         1.0-oak-v8.7.3-rc-2         2BUA Service         2BUA Service           rip-vos         1.0-oak-v8.7.3-rc-2         2BUA Service         2BUA Service           rip-vos         1.0-oak-v8.7.3-rc-2         2BUA Service         2BUA Service           rip-server         5368         2BUA Service         2BUA Service         2BUA Service           VARNING: You should backup the system before upgrading.         System backur         Siect file         Ervice         No file selected         2EU Service         Click Browse to locate your upgrade software on your local machine and then upload.         Siect file         Siect fi                                                                                                    | pgrade                                                                             |                                                     | You are here: <u>Maintenance</u> • Up                                               |
| 28UA Presence Relay 1.0-oak-v8.7.3-rc-2<br>2BUA Service 1.0-oak-v8.7.3-rc-2<br>2BUA Service 2.00-oak-v8.7.3-rc-2<br>argmt 2.00-oak-v8.7.3-rc-2<br>5368<br>29001 2.00-03-V2<br>10-oak-v8.7.3-rc-2<br>5368<br>1.0-oak-v8.7.3-rc-2<br>1.0-oak-v8.7.3-rc-2<br>1.0-oak-v8                                                                                                    | omponent 💌                                                                         | Version                                             | Release key                                                                         |
| 2BUA Service 1.0-oak-v8.7.3-rc-2<br>mgmt 8.6-1.0.321052<br>ollectdsupport 5388<br>aksupport 5388<br>ystem platform 2.6.7.3 * 7800812430795357<br>affic_server 5388<br>p-vos 1.0-oak-v8.7.3-rc-2<br>psupport 5388<br>Upgrade component<br>WARNING: You should backup the system before upgrading.<br>Select file Browse No file selected ()<br>browse No file selected ()<br>Browse No file selected ()<br>browse No file selected ()<br>browse No file select                                                                                                    | 12BUA Presence Relay                                                               | 1.0-oak-v8.7.3-rc-2                                 |                                                                                     |
| mgmt       8.6-1.0.321052         blectdsupport       5368         aksupport       5368         ystem platform       X8.7.3         ystem platform       5368         ystem platform       5368         ystem platform       5368         ystem platform       5368         ystem platform       5368         ystem platform       1.0-oak-v6.7.3-rc-2         yspoport       5368                                                                                                    | 2BUA Service                                                                       | 1.0-oak-v8.7.3-rc-2                                 |                                                                                     |
| Metddsupport       5388         Aksupport       5388         inigencoderssupport       5388         ystem platform       X8.7.3         7800812430795357       5388         p-vos       1.0-oak-v8.7.3-rc-2         psupport       5388                                                                                                    | mgmt                                                                               | 8.6-1.0.321052                                      |                                                                                     |
| ksupport 5388<br>ingencoderssupport 5368<br>vstem platform X8.7.3 7800812430795357<br>fiffic_server 5368<br>p-vcs 1.0-oak-v8.7.3-rc-2<br>psupport 5368<br>Jpgrade component<br>WARNING: You should backup the system before upgrading. System backup<br>select file Irowse No file selected I                                                                                                    | llectdsupport                                                                      | 5368                                                |                                                                                     |
| ingencoderssupport 5388<br>rstem platform X8.7.3 7800812430795357<br>fffic_server 5388<br>p-vcs 1.0-oak-v8.7.3-rc-2<br>psupport 5388<br>Jpgrade component<br>WARNING: You should backup the system before upgrading.<br>Select file Browse No file selected i                                                                                                    | ksupport                                                                           | 5368                                                |                                                                                     |
| stem platform X8.7.3 7800812430795357<br>tffic_server 5368<br>p-vcs 1.0-oak-v8.7.3-rc-2<br>psupport 5368<br>Jpgrade component<br>VARNING: You should backup the system before upgrading.<br>System backup<br>the system before upgrading.<br>System backup<br>backup<br>ba | ingencoderssupport                                                                 | 5368                                                |                                                                                     |
| fite_server     5368       b-vcs     1.0-oak-v8.7.3-rc-2       bsupport     5368                                                                                                    | stem platform                                                                      | ×8.7.3                                              | 7800812430795357                                                                    |
| by up or vices     1.0-oak-v8.7.3-rc-2       bisupport     5368                                                                                                    | ffic_server                                                                        | 5368                                                |                                                                                     |
| besport 5368 Upgrade component WARNING: You should backup the system before upgrading. Select file Browse No file selected. () Click Browse to locate your upgrade software on your local machine and then upload.                                                                                                    | D-VCS                                                                              | 1.0-oak-v8.7.3-rc-2                                 |                                                                                     |
| Jpgrade component WARNING: You should backup the system before upgrading. Select file Browse No file selected.  pgrade                                                                                                    | psupport                                                                           | 5368                                                |                                                                                     |
| lpgrade                                                                                                    | Upgrade component                                                                  |                                                     |                                                                                     |
|                                                                                                    | Upgrade component<br>WARNING: You should backup the system before u<br>Select file | pgrading. System backup<br>Browse No file selected. | Click Browse to locate your upgrade software on your local machine and then upload. |
|                                                                                                    | Jpgrade component<br>WARNING: You should backup the system before u<br>Select file | pgrading. System backup<br>Browse No file selected. | Click Browse to locate your upgrade software on your local machine and then upload. |
|                                                                                                    | Jpgrade component<br>WARNING: You should backup the system before u<br>Select file | pgrading. System backup<br>Browse No file selected. | Click Browse to locate your upgrade software on your local machine and then upload. |
|                                                                                                    | Upgrade component<br>WARNING: You should backup the system before u<br>Select file | pgrading. System backup<br>Browse No file selected  | Click Browse to locate your upgrade software on your local machine and then upload. |
|                                                                                                    | Upgrade component<br>WARNING: You should backup the system before u<br>Select file | pgrading. System backup<br>Browse No file selected  | Click Browse to locate your upgrade software on your local machine and then upload. |
|                                                                                                    | Jpgrade component<br>WARNING: You should backup the system before u<br>Select file | pgrading. System backup<br>Browse No file selected  | Click Browse to locate your upgrade software on your local machine and then upload. |
|                                                                                                    | Jpgrade component<br>WARNING: You should backup the system before u<br>Select file | pgrading. System backup<br>Browse No file selected  | Click Browse to locate your upgrade software on your local machine and then upload. |
|                                                                                                    | Jpgrade component<br>WARNING: You should backup the system before u<br>Select file | pgrading. System backup<br>Browse No file selected. | Click Browse to locate your upgrade software on your local machine and then upload. |

User: admin Access: Read-write System host name: VCS-C System time: 13:53 UTC

Language: en\_US S/N: 0DE16F47 Version: X8.7.3

Schritt 3: Geben Sie bei Aufforderung den Wert für den Release Key in das Feld **Release Key** ein. Kopieren Sie die E-Mail, und fügen Sie sie in Ihren Browser ein. Falls es sich um ein geringfügiges Upgrade handelt, z. B. x8.7.3 auf x8.8.3, kopieren Sie die Datei, und fügen Sie sie in den gleichen Bildschirm ein:

|                            | ations Users Maintenance   | A 3 Help. 🕑 Logo                                                                                                    |
|----------------------------|----------------------------|----------------------------------------------------------------------------------------------------|
| pgrade                     |                            | You are here: Maintenance > Upgra                                                                                                    |
| omponent 👻                 | Version                    | Release key                                                                                                    |
| 2BUA Presence Relay        | 1.0-oak-v8.7.3-rc-2        |                                                                                                    |
| 2BUA Service               | 1.0-oak-v8.7.3-rc-2        |                                                                                                    |
| _mgmt                      | 8.6-1.0.321052             |                                                                                                    |
| ollectdsupport             | 5368                       |                                                                                                    |
| aksupport                  | 5368                       |                                                                                                    |
| ingencoderssupport         | 5368                       |                                                                                                    |
| stem platform              | X8.7.3                     | 7800812430795357                                                                                                    |
| iffic_server               | 5368                       |                                                                                                    |
| p-vcs                      | 1.0-oak-v8.7.3-rc-2        | <b>†</b>                                                                                                    |
| psupport                   | 5368                       |                                                                                                    |
| Select file<br>Release key | Browse s42700x8_8_3.tar.gz | release key from your licensing email. Or, it you are just<br>doing a minor upgrade like in this example from 8.7.3 to<br>8.8.3, you can copy and paste the release key already<br>installed which is circled above in this example. |
| Jpgrade                    |                            |                                                                                                    |
|                            |                            |                                                                                                    |
|                            |                            |                                                                                                    |
|                            |                            |                                                                                                    |
|                            |                            |                                                                                                    |
|                            |                            |                                                                                                    |

Schritt 4: Klicken Sie auf die Schaltfläche **Upgrade**. Beobachten Sie den folgenden Prozess, und navigieren Sie nicht vom Prozess weg, oder Sie müssen von vorne beginnen. Das Bild wird hochgeladen, dann wird es installiert. Klicken Sie bei Aufforderung auf **Neustart**.

|                          | Users Maintenance                               | 🛓 🕐 Help. 🞯 Los                                                                                                    |
|--------------------------|-------------------------------------------------|----------------------------------------------------------------------------------------------------|
| grade                    |                                                 | You are here: Maintenance + Up                                                                                                    |
| mponent 👻                | Version                                         | Release key                                                                                                    |
| BUA Presence Relay       | 1.0-oak-v8.7.3-rc-2                             | Information                                                                                                    |
| BUA Service              | 1.0-oak-v8.7.3-rc-2                             | The 16-character release key for                                                                                                    |
| ngmt                     | 8.6-1.0.321052                                  | the new software version. This is                                                                                                    |
| ectdsupport              | 5368                                            | not required if you are upgrading to                                                                                                    |
| support                  | 5368                                            | to 1.1.                                                                                                    |
| igencoderssupport        | 5368                                            |                                                                                                    |
| tem platform             | ×8.7.3                                          | 7800812430795357                                                                                                    |
| ic_server                | 5368                                            |                                                                                                    |
| -VCS                     | 1.0-oak-v8.7.3-rc-2                             |                                                                                                    |
| support                  | 5368                                            |                                                                                                    |
| elect file<br>elease key | Browse \$42700x8_8_3.tar.gz () 7800812430795357 | Once the release key is pasted, you can click upgrade and<br>then follow the steps from there. Do not leave the screens that<br>follow or you will have to start over. The image will first upload.                           |
| grade                    |                                                 | then it gets installed and finally you restart the Expressway.<br>Once it is restarted and comes back up, it should be on the<br>new release and the release key can be verified exactly the<br>same as with a fresh install. |
|                          |                                                 |                                                                                                    |

Überprüfen Sie, ob die Version ordnungsgemäß installiert wurde, nachdem der Expressway neu gestartet wurde. Verwenden Sie die beiden im Abschnitt **ÜBERPRÜFEN** dieses Dokuments angegebenen Methoden.

#### Installationsbeispiel eines CLI-Freigabeschlüssels:

Installieren Sie einen Versionsschlüssel über die CLI. Dies ist ein zweiteiliger Prozess, bei dem ein SCP-Client (in diesem Beispiel PSCP über die Eingabeaufforderung (CMD) in Windows und eine Terminal-Emulationssoftware-Anwendung wie PuTTY verwendet werden.

Schritt 1: Kopieren Sie Ihren Release-Schlüssel in eine einfache ASCII-Textdatei. Stellen Sie sicher, dass vor oder nach dem Wert des Freigabeschlüssels keine Leerzeichen vorhanden sind. Kopieren Sie den Freigabeschlüssel in die Text-Editor-Anwendung, speichern Sie die Datei als **release-key.txt**:

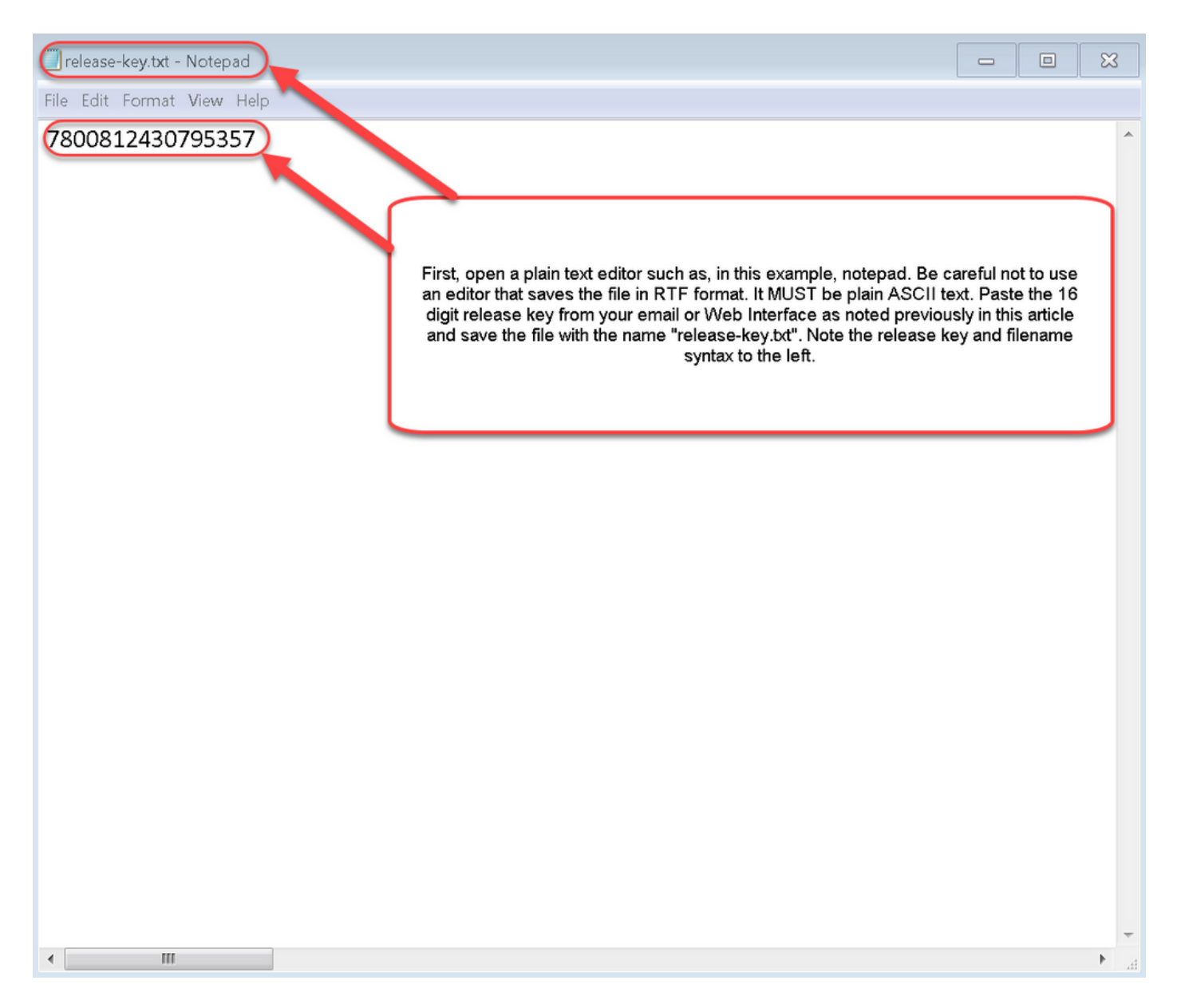

Schritt 2: Legen Sie die Datei **release-key.txt** und PSCP.exe im gleichen Verzeichnis auf Ihrem Computer ab. Navigieren Sie zu diesem Verzeichnis, indem Sie in Windows eine Eingabeaufforderung (CMD) verwenden, und kopieren Sie den Freigabetaste in ein temporäres Verzeichnis auf dem Expressway. Verwenden Sie das Stammkonto für die PSCP-Transaktion. Geben Sie bei Aufforderung das Kennwort für das Root-Konto ein. Überprüfen Sie, ob die Übertragung wie angegeben mit 100 % abgeschlossen ist. Hier ein Beispiel:

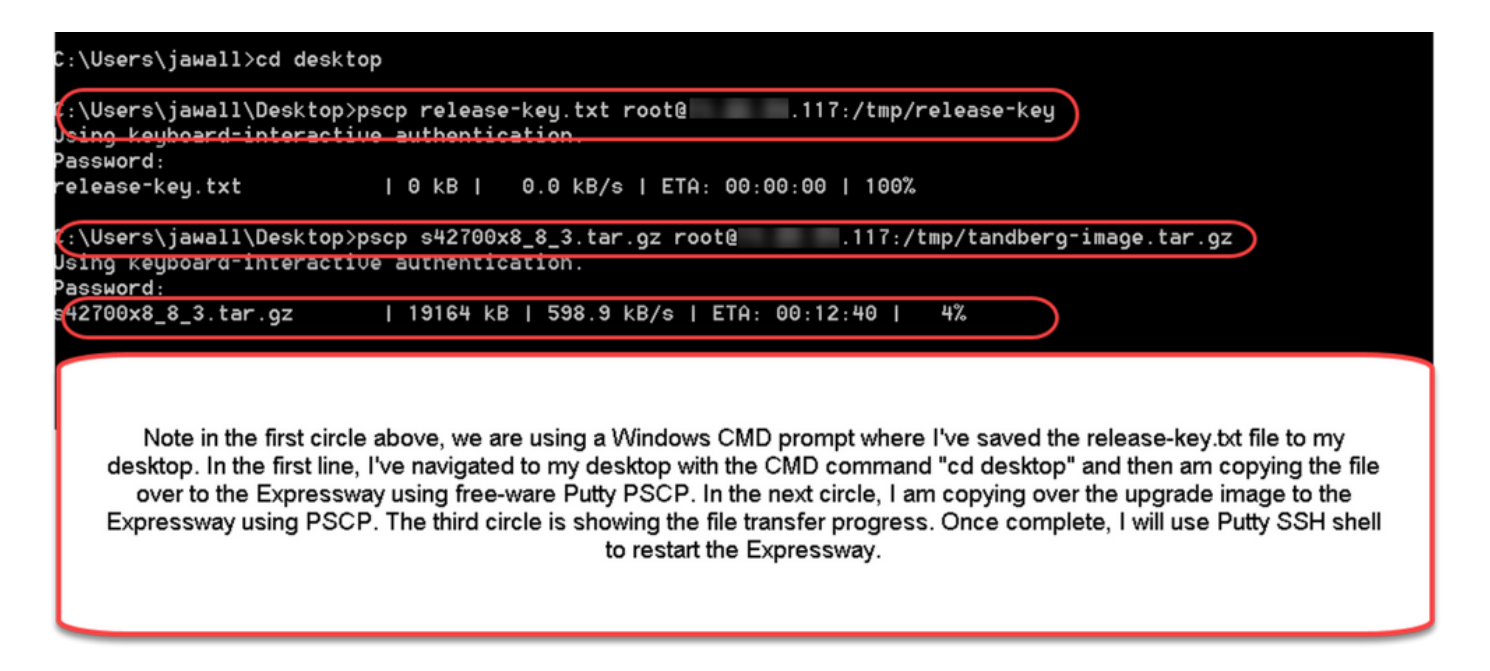

Schritt 3: Kopieren Sie das Image, auf das Sie aktualisieren möchten, z. B. 8.8.3, das hier verwendet wird. Kopieren Sie dieses Bild mit PSCP. Überprüfen Sie, ob der Status 100% beträgt, was bedeutet, dass das Software-Image das Kopieren auf den Expressway beendet hat und Sie bereit sind, den Expressway neu zu starten.

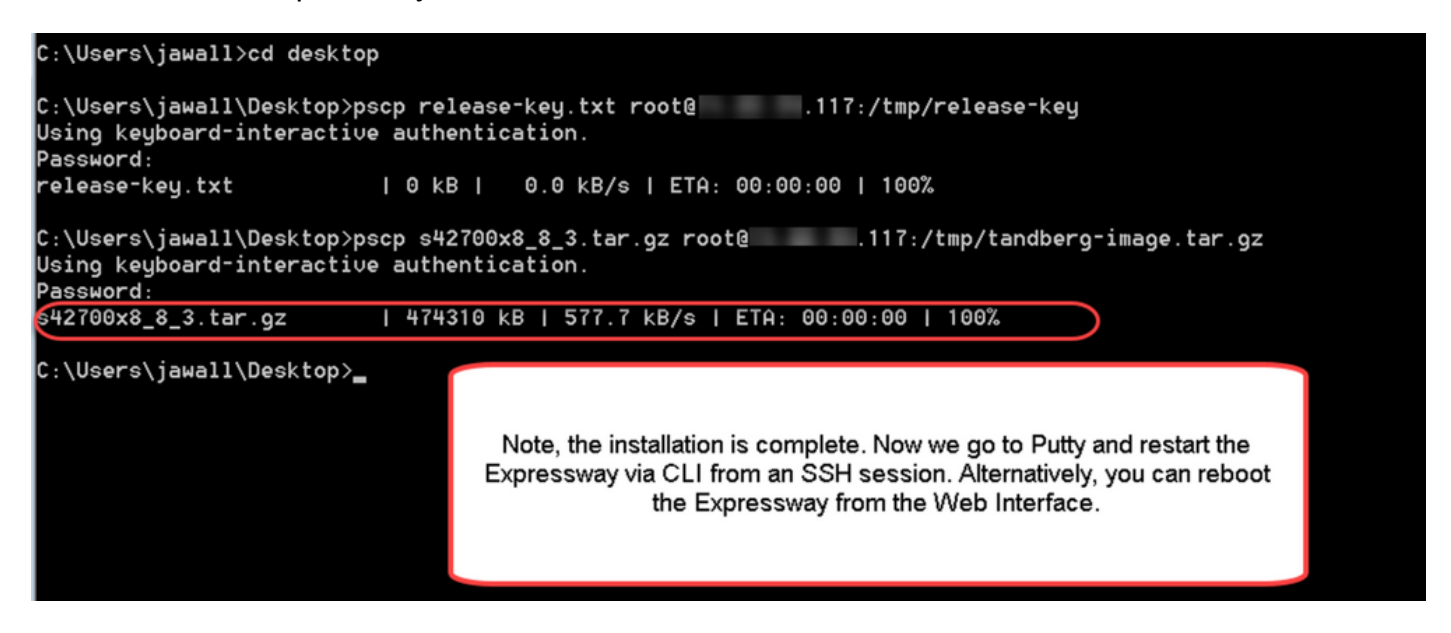

Schritt 4: Starten Sie den Expressway über eine SSH-Sitzung auf dem Expressway neu. Öffnen Sie PuTTY und geben Sie die IP-Adresse des Expressway ein. Klicken Sie zum Öffnen auf SSH:

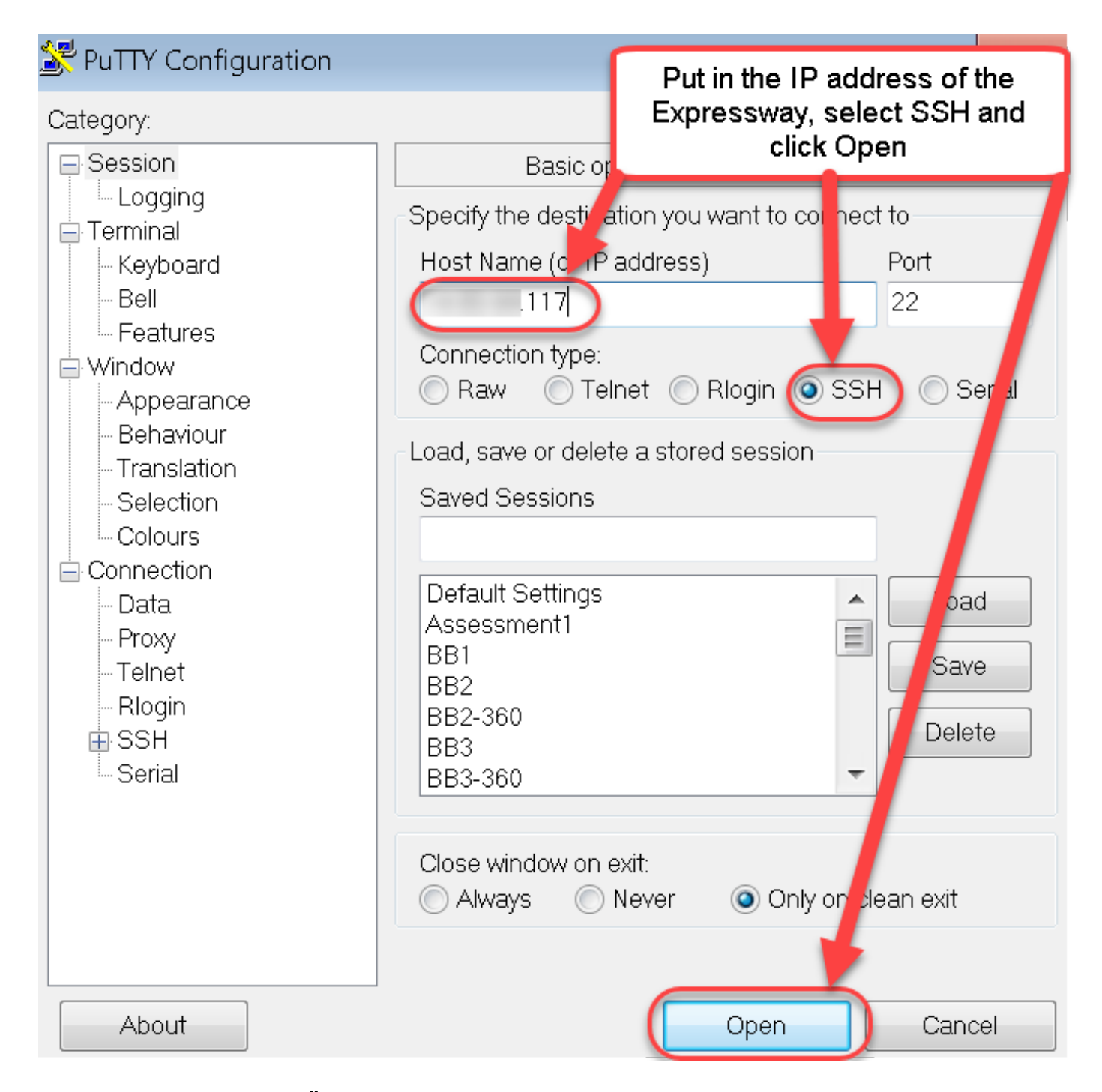

Schritt 5: Klicken Sie auf Öffnen, und melden Sie sich bei Aufforderung mit einem Administratorkonto bei Expressway an. Geben Sie bei Aufforderung das Kennwort für das Administratorkonto ein. Stellen Sie sicher, dass Sie den richtigen Befehl haben, um den Expressway neu zu starten. Geben Sie den Befehl gefolgt von einem Leerzeichen und einem Fragezeichen ein, um sicherzustellen, dass Sie den Text korrekt eingegeben haben. Der Expressway bestätigt, dass **xCommand Boot** den Expressway neu startet. Geben Sie den Befehl **xCommand Boot** ein, um den Expressway neu zu starten:

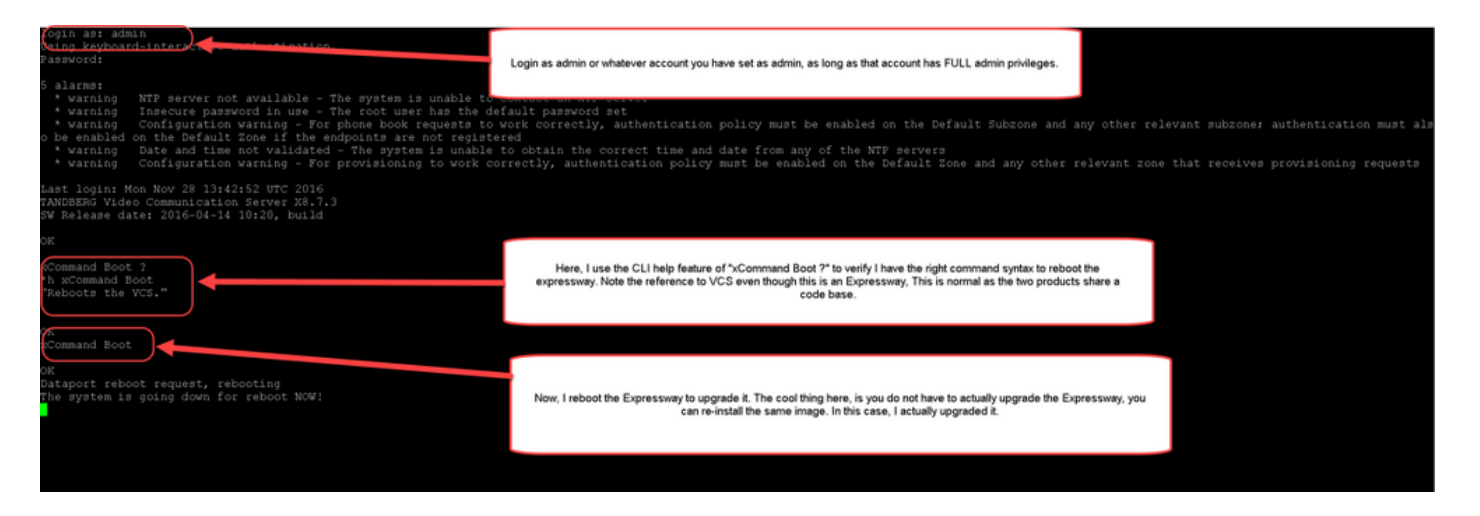

Der Expressway blinkt, dass er neu gestartet wird, und Ihre PuTTY-Sitzung wird geschlossen. Dieses Verhalten ist normal, da die Verbindung beim Neustart des Expressway beendet wird. Der Neustart der Expressway dauert etwa drei bis fünf Minuten. Überprüfen Sie nach Abschluss des Vorgangs den über die Webschnittstelle oder die CLI ordnungsgemäß installierten Release-Key, wie im Abschnitt **VERIFY** dieses Dokuments angegeben.

## Überprüfen

#### Überprüfung der Installation des Release-Schlüssels für die Webschnittstelle:

Sie können den in der Webschnittstelle installierten Release Key auf zwei Arten überprüfen:

Option 1: Sehen Sie sich die **Seite "Optionsschlüssel"** wie oben beschrieben an, und überprüfen Sie das Feld **Versionstaste**.

| , , , , , , , , , , , , , , , , , , , , | Applications | Users Maintenance                                      |                                                                        |                                    | ? Help 😁 Logoul        |
|-----------------------------------------|--------------|--------------------------------------------------------|------------------------------------------------------------------------|------------------------------------|------------------------|
| ption keys                              |              |                                                        |                                                                        | You are here: M                    | aintenance • Option ke |
| Key 🔻                                   |              | Description                                            | Status                                                                 | Validity period                    |                        |
| 116341E00-1-2B872ED6                    |              | Expressway Series                                      | Active                                                                 | Unlimited                          |                        |
| Delete Select all Unselect all          |              |                                                        |                                                                        |                                    |                        |
| System information                      |              |                                                        |                                                                        |                                    |                        |
| Serial number                           |              | 0DE16F47                                               |                                                                        |                                    |                        |
| Active options                          |              | 0 Rich Media Sessions, Encryption, Interworking, Expre | essway Series.                                                         |                                    |                        |
| Software option                         |              |                                                        |                                                                        |                                    |                        |
| Add option key                          |              | ١                                                      |                                                                        |                                    |                        |
| Add option                              |              |                                                        | After restart, I verify the k<br>checking the Release Ke<br>populated. | ey installed by<br>ey field is now |                        |
| Release key                             |              |                                                        |                                                                        |                                    |                        |
| Release key                             |              | 7800812430795357                                       |                                                                        |                                    |                        |
| Set release key                         |              |                                                        |                                                                        |                                    |                        |
| Summer Reserve                          |              |                                                        |                                                                        |                                    |                        |
| urrent licenses                         |              |                                                        |                                                                        |                                    |                        |

Option 2: Überprüfen Sie die Upgrade-Seite wie oben beschrieben:

| Upgrade     You are here: Maintenance * Upgrad       Component *     Version       B2BUA Presence Relay     1.0-oak-v8.7.3-rc-2       B2BUA Service     1.0-oak-v8.7.3-rc-2       c_mgmt     8.6-10.321052       codectdsupport     5368       stringencoderssupport     5368       system platform     X8.7.3       rxp-vcs     1.0-oak-v8.7.3-rc-2       xcp-vcs     1.0-oak-v8.7.3-rc-2       xcp-vcs     1.0-oak-v8.7.3-rc-2       Vpgrade component     You can also verify by checking the upgrade option under the release key is now visible under the release key is now visible | Status System Configuration Applications                 | Users Maintenance        | 7 Help. @ Logout                                              |
|----------------------------------------------------------------------------------------------------|----------------------------------------------------------|--------------------------|---------------------------------------------------------------|
| Component     Version     Release key       B2BUA Presence Relay     1.0-oak-v8.7.3-rc-2       B2BUA Service     1.0-oak-v8.7.3-rc-2       c_mgmt     8.6-1.0.321052       collect/support     5368       oaksupport     5368       stringencoderssupport     5368       System platform     X8.7.3       traffic_server     5368       xcp-vcs     1.0-oak-v8.7.3-rc-2       ycp-vcs     1.0-oak-v8.7.3-rc-2       ycp-vcs     1.0-oak-v8.7.3-rc-2       ycp-vcs     1.0-oak-v8.7.3-rc-2       ycp-vcs     1.0-oak-v8.7.3-rc-2       ycp-vcs     1.0-oak-v8.7.3-rc-2       ycp-vcs     1.0-oak-v8.7.3-rc-2       ycp-vcs     1.0-oak-v8.7.3-rc-2       ycp-vcs     1.0-oak-v8.7.3-rc-2       ycp-vcs     1.0-oak-v8.7.3-rc-2       ycp-vcs     1.0-oak-v8.7.3-rc-2       ycp-vcs     Note the release key is now visible under the release key is now visible under the release key is now visible under the release key is now visible under the release key column of this page.       VuARNING: You should backup the system before upgrading.     System backup       Select file     Browse     Image: Column of this page.                                                                                                    | Upgrade                                                  |                          | You are here: Maintenance + Upgrad                            |
| B2BUA Presence Relay       10-oak-v8.7.3-rc-2         B2BUA Service       1.0-oak-v8.7.3-rc-2         c_mgnt       8.6-1.0.321052         collectdsupport       5388         oaksuport       5388         oaksuport       5388         stringencoderssupport       5388         System platform       X8.7.3         traffic_server       5388         xcpsupport       5388         vcp-vcs       1.0-oak-v8.7.3-rc-2         xcpsupport       5388         Upgrade component       Vou can also verify by checking the upgrade option under the release key is now visible under the release key column of this page.         VMARNING: You should backup the system before upgrading.       System backup         Select file       Browse       No file selected.                                                                                                    | Component 💌                                              | Version                  | Release key                                                   |
| B2BUA Service 1.0-oak-v8.7.3-rc-2 c_mgmt 86-1.0.321052 collect/dsupport 5368 oaksupport 5368 stringencoderssupport 5368 stringencoderssupport 5368 traffic_server 5368 xcp-vcs 1.0-oak-v8.7.3-rc-2 xcpsupport 5388 Upgrade option under the release key is now visible under the release key column of this page. Upgrade component UARNING: You should backup the system before upgrading. System backup Select file Browse No file selected.                                                                                                    | B2BUA Presence Relay                                     | 1.0-oak-v8.7.3-rc-2      |                                                               |
| c_mgmt 8.6-10.321052<br>collectdsupport 5368<br>stringencoderssupport 5368<br>System platform X8.7.3<br>rrafic_server 5368<br>xcp-vcs 1.0-oak-v8.7.3-rc-2<br>xcpsupport 5368<br>Upgrade component<br>VARNING: You should backup the system before upgrading. System backup<br>Select file Browse No file selected.                                                                                                    | B2BUA Service                                            | 1.0-oak-v8.7.3-rc-2      |                                                               |
| collect/dsupport       5368         oaksupport       5368         stringencoderssupport       5368         System platform       X8.7.3         traffic_server       5368         xcp-vcs       1.0-oak-v6.7.3-rc-2         xcpsupport       5368         Vpgrade component       You can also verify by checking the upgrade option under the release key is now visible under the release key is now visible under the release key column of this page.         VMARNING: You should backup the system before upgrading.       Svstem backup         Select file       Browse       No file selected.         Upgrade       No file selected.       Image: Column of this page.                                                                                                    | c_mgmt                                                   | 8.6-1.0.321052           |                                                               |
| oaksupport       5368         stringencoderssupport       5368         System platform       X8.7.3         traffic_server       5368         xop-vos       1.0-oak-v8.7.3-rc-2         xopsupport       5368         Upgrade component       You can also verify by checking the maintenance Tab. Note the release key is now visible under the release key is now visible under the release key column of this page.         VMARNING: You should backup the system before upgrading.       System backup         Select file       Browse No file selected.         Upgrade       Iterational selected.                                                                                                    | collectdsupport                                          | 5368                     |                                                               |
| stringenooderssupport 5368<br>System platform X8.7.3<br>traffic_server 5368<br>xcp-vcs 1.0-oak-v8.7.3-rc-2<br>xcpsupport 5368<br>Upgrade component Value of the system before upgrading. System backup<br>Select file Browse No file selected.                                                                                                    | oaksupport                                               | 5368                     |                                                               |
| System platform       X8.7.3       7800812430795357         traffic_server       5368         xcp-vcs       1.0-oak-v8.7.3-rc-2         xcpsupport       5368         Upgrade component       You can also verify by checking the upgrade option under the release key is now visible under the release key is now visible under the release key column of this page.         WARNING: You should backup the system before upgrading.       System backup         Select file       Browse       No file selected.         Upgrade       Image: No file selected.       Image: No file selected.                                                                                                    | stringencoderssupport                                    | 5368                     |                                                               |
| traffic_server 5368<br>xcp-vcs 1.0-oak-v8.7.3-rc-2<br>xcpsupport 5368<br>Vou can also verify by checking the<br>upgrade option under the<br>Maintenance Tab. Note the release<br>key is now visible under the release<br>key column of this page.<br>WARNING: You should backup the system before upgrading. System backup<br>Select file Browse No file selected.                                                                                                    | System platform                                          | ×8.7.3                   | 7800812430795357                                              |
| xcp-vcs     1.0-oak-v8.7.3-rc-2       xcpsuport     5368       Upgrade component       WARNING: You should backup the system before upgrading.       Select file       Browse       No file selected.                                                                                                    | traffic_server                                           | 5368                     |                                                               |
| xcpsupport     5368     You can also verify by checking the upgrade option under the Maintenance Tab. Note the release key is now visible under the release key is now visible under the release key column of this page.       WARNING: You should backup the system before upgrading.     System backup       Select file     Browse       Upgrade                                                                                                    | xcp-vcs                                                  | 1.0-oak-v8.7.3-rc-2      |                                                               |
| Upgrade component WARNING: You should backup the system before upgrading. Select file Browse No file selected. Upgrade                                                                                                    | xcpsupport                                               | 5368                     | You can also verify by checking the 🤟                         |
| Upgrade component       Key is now visible under the release key column of this page.         WARNING: You should backup the system before upgrading.       System backup         Select file       Browse         Upgrade       Upgrade                                                                                                    |                                                          |                          | upgrade option under the<br>Maintenance Tab. Note the release |
| Upgrade component       key column of this page.         WARNING: You should backup the system before upgrading.       System backup         Select file       Browse         Upgrade       Upgrade                                                                                                    |                                                          |                          | key is now visible under the release                          |
| WARNING: You should backup the system before upgrading.       System backup         Select file       Browse         Upgrade       Upgrade                                                                                                    | Upgrade component                                        |                          | key column of this page.                                      |
| Select file Browse No file selected.                                                                                                    | WARNING: You should back in the system before upgrading  | System backup            |                                                               |
| Select file Browse No file selected.                                                                                                    | The state to a block basing are system before apgrading. |                          |                                                               |
| Upgrade                                                                                                    | Select file                                              | Browse No file selected. |                                                               |
| Upgrade                                                                                                    |                                                          |                          |                                                               |
| oparate                                                                                                    | Ingrade                                                  |                          |                                                               |
|                                                                                                    | opgrade                                                  |                          |                                                               |
|                                                                                                    |                                                          |                          |                                                               |

```
User: admin Access: Read-write System host name: VCS-C System time: 13:46 UTC
```

Language: en\_US S/N: 0DE16F47 Version: X8.7.3

#### CLI Interface Verification of Release Key Installation

Überprüfen Sie, ob der über die CLI-Schnittstelle installierte Release Key über eine SSH-Sitzung mit der CLI installiert ist. Melden Sie sich mit einem Admin-Konto an, wie in diesem Dokument bereits erwähnt. Wenn Sie dort sind, geben Sie den Befehl **xStatus SystemUnit Software aus**. Sie beobachten, dass das Upgrade erfolgreich war und der Release-Schlüssel installiert wurde:

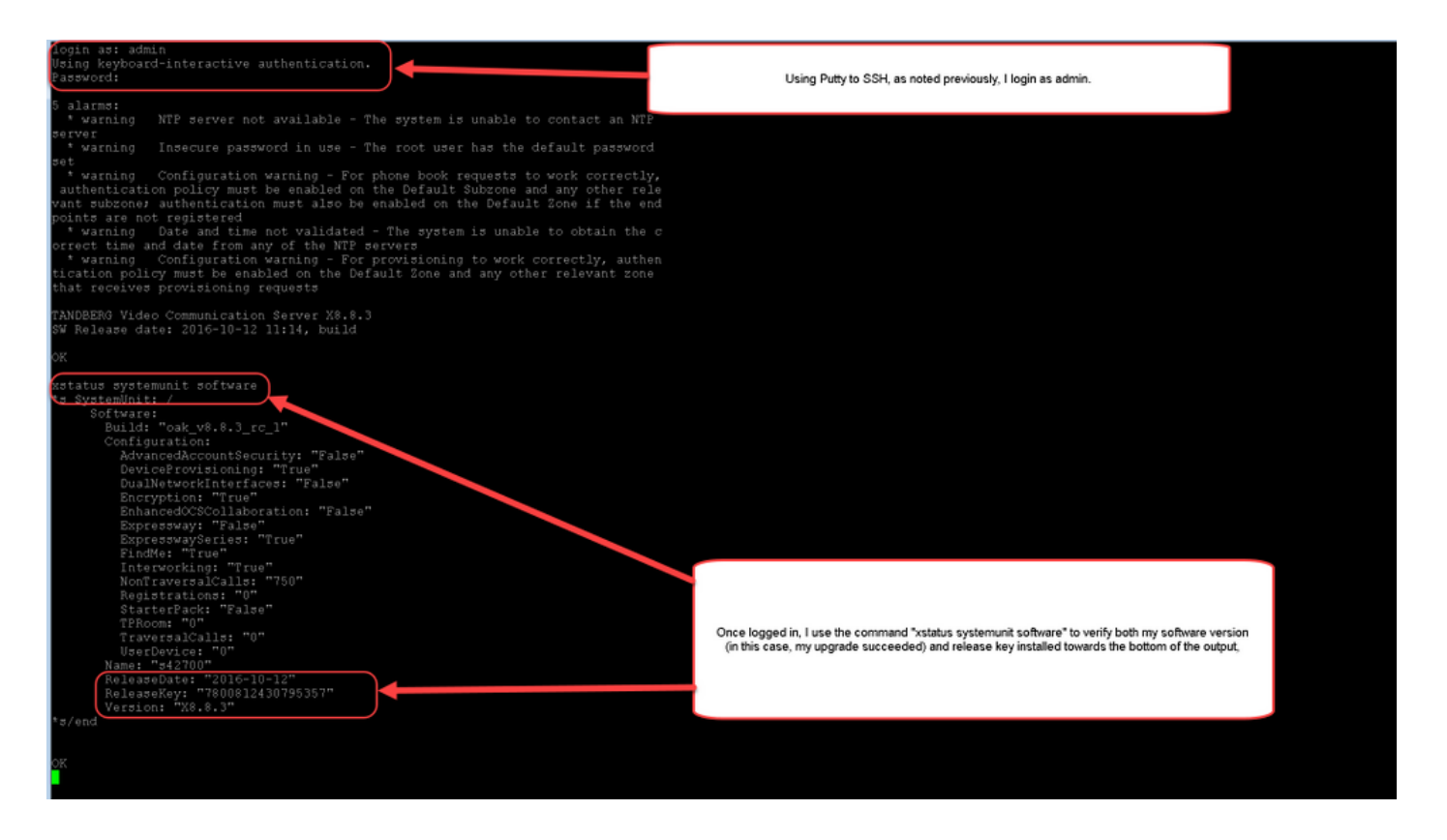

### Fehlerbehebung

Bei der Installation eines Release-Schlüssels auf einem Cisco Expressway sollten keine Probleme auftreten. Geben Sie im Feld **Release key** (**Release-Taste**) des Expressway eine Optionstaste ein, oder geben Sie bei einem Upgrade die häufigsten Fehlerursachen ein. Im am Anfang dieses Artikels zitierten E-Mail-Beispiel werden neben dem Freigabeschlüssel Optionsschlüssel angezeigt. Ein Fehler tritt auf, wenn im Feld **Release Key** (**Freigabeschlüssel**) eine Optionstaste eingegeben wird:

| atus System Configuration Aj           | pplications Users Maintenance                                  | 🛓 🧿 <u>Help</u> . 🞯 !                                                                                                    |
|----------------------------------------|----------------------------------------------------------------|----------------------------------------------------------------------------------------------------|
| otion keys                             |                                                                | You are here: Maintenance > Optio                                                                                                    |
| Saved: The release key has been update | d, however a <u>restart</u> is required for it to take effect. |                                                                                                    |
| Key 🔻                                  | Description                                                    | Status Validity period                                                                                                    |
| 116341E00-1-2B872ED6                   | Expressway Series                                              | Active Unlimited                                                                                                    |
| Plete Select all Unselect all          |                                                                |                                                                                                    |
| ystem information                      |                                                                |                                                                                                    |
| erial number                           | 0DE16F47                                                       |                                                                                                    |
| ctive options                          | 0 Rich Media Sessions, 0 Room Systems<br>Expressway Series.    | is, 0 Devitop Systems, Encryption, Interworking, FindMe, Device Provisioning,                                                                                                    |
| oftware option                         |                                                                |                                                                                                    |
| dd option key                          |                                                                |                                                                                                    |
| d option                               |                                                                | Here, I've made a mistake which is one of the most common causes of<br>a release key installation failure. Specifically, I've tried to install an option<br>key as a release key. The Expressway will allow me to make this<br>mistake and will not show the error until have fully restarted/rehooted |
| elease key                             |                                                                | the Expressway. Just as before, I've pasted in the "bad" key in the<br>release key field clicked on "Set release key" and now as before I am                                                                                                    |
| elease key                             | 116341E00-1-2887 (j)                                           | being prompted to restart the Expressway.                                                                                                    |
| t release key                          |                                                                |                                                                                                    |
|                                        |                                                                |                                                                                                    |
| rrent licenses                         |                                                                |                                                                                                    |
| rrent licenses<br>versal calls         | 0                                                              |                                                                                                    |

Ein Expressway akzeptiert alle Werte im Feld **Release Key** (**Release-Taste**). Starten Sie den Expressway mit einem falschen Wert neu, und Sie erhalten die Fehlermeldung "**Ungültiger Freigabschlüssel**":

| սիսիս |                    |
|-------|--------------------|
| CISCO | Cisco Expressway-C |

| Status    | System           | Configuration                 | Applications        | Users         | Maintenanc        | e                    |                      |            |                                                    |                                                           | 👗 🥐 Help 😁 Logout                                  |
|-----------|------------------|-------------------------------|---------------------|---------------|-------------------|----------------------|----------------------|------------|----------------------------------------------------|-----------------------------------------------------------|----------------------------------------------------|
| Option    | keys             |                               |                     |               |                   |                      |                      |            |                                                    | You are her                                               | e: Maintenance • Option keys                       |
| 🕂 Inv     | alid release     | <b>key</b> : Release key is r | missing: the system | n is in demor | nstration mode ar | nd has limited funct | tionality; contact ; | your C     | isco support representati                          | ve to buy your release key.                               |                                                    |
|           | ≺ey <del>v</del> |                               |                     |               | Descr             | iption               |                      |            | Status                                             | Validity period                                           |                                                    |
|           | 116341E00-1      | 1-2B872ED6                    |                     |               | Expres            | ssway Series         |                      |            | Active                                             | Unlimited                                                 |                                                    |
| Delete    | Select all       | Unselect all                  |                     |               |                   |                      |                      | Т          |                                                    |                                                           |                                                    |
|           |                  |                               |                     |               |                   |                      |                      | 1          |                                                    |                                                           |                                                    |
| System    | n information    | n                             |                     |               |                   |                      |                      | -          |                                                    |                                                           |                                                    |
| Serial r  | umber            |                               |                     | 0DE           | E16F47            |                      |                      | 1          |                                                    |                                                           |                                                    |
| Active (  | ontions          |                               |                     | 1 Ri          | ich Media Sessio  | ns, 0 Room Syster    | ns, 0 Desktop Sy     | stem       | Encryption, Interworking                           | , FindMe, Device Provisioning                             |                                                    |
| 100100    | Aptions.         |                               |                     | Exp           | ressway Series.   |                      |                      |            |                                                    |                                                           |                                                    |
| College   | ra antian        |                               |                     |               |                   |                      |                      |            |                                                    |                                                           |                                                    |
| Sonwa     | re option        |                               |                     |               |                   |                      |                      | _          |                                                    |                                                           |                                                    |
| Add op    | tion key         |                               |                     |               |                   |                      | (i)                  |            |                                                    |                                                           |                                                    |
|           |                  |                               |                     |               |                   |                      | _                    |            |                                                    |                                                           |                                                    |
| Add opti  | on               |                               |                     |               |                   |                      |                      |            |                                                    |                                                           |                                                    |
|           |                  |                               |                     |               |                   |                      |                      | Ugi<br>key | n, now I have a very Ur<br>v as a release key. Not | nhappy Expressway becau<br>te the option key showing a    | se I installed an option<br>as the release key now |
| Releas    | e key            |                               |                     | _             |                   | _                    |                      | т          | with the fix this error. I simply                  | he big red warning at the to<br>use the procedure in this | p?<br>document to install a                        |
| Release   | e key            |                               |                     | 116           | 341E00-1-2B87     |                      |                      |            | proper REI                                         | LEASE KEY and not an op                                   | tion key.                                          |
|           |                  |                               |                     |               |                   |                      |                      |            |                                                    |                                                           |                                                    |
| Set relea | ase key          |                               |                     |               |                   |                      |                      |            |                                                    |                                                           |                                                    |
|           |                  |                               |                     |               |                   |                      | l                    |            |                                                    |                                                           |                                                    |
| Current   | licenses         |                               | _                   | _             | _                 | _                    | _                    | -          |                                                    |                                                           |                                                    |
| Travorcal | calls            |                               |                     | 1             |                   |                      |                      |            |                                                    |                                                           |                                                    |
| Desktop   | System Licer     | nse                           |                     | 0             |                   |                      |                      |            |                                                    |                                                           |                                                    |
| Room Sy   | stem License     | e                             |                     | 0             |                   |                      |                      |            |                                                    |                                                           |                                                    |
|           |                  |                               |                     |               |                   |                      |                      |            |                                                    |                                                           |                                                    |
|           |                  |                               |                     |               |                   |                      |                      |            |                                                    |                                                           |                                                    |

User: admin Access: Read-write System host name: VCS-C System time: 17:49 UTC

Language: en\_US S/N: 0DE16F47 Version: X8.8.3

Installieren Sie einen Release-Key wie in diesem Dokument beschrieben, um diese Bedingung zu korrigieren.

Wenden Sie sich an das Cisco TAC, um Unterstützung bei allen anderen Ausfallarten zu erhalten.